Приложение №4 к письму Управления образования администрации Белгородского района от «21» января 2025 г. № 50-14/08-111

## Редактирование личных данных: замена муниципалитета (автор – составитель методист МОЦ Лилоашвили Н.А.)

1. Начинать работу по проверке и смене муниципалитетов у обучающихся нужно во вкладке ЗАЯВКИ:

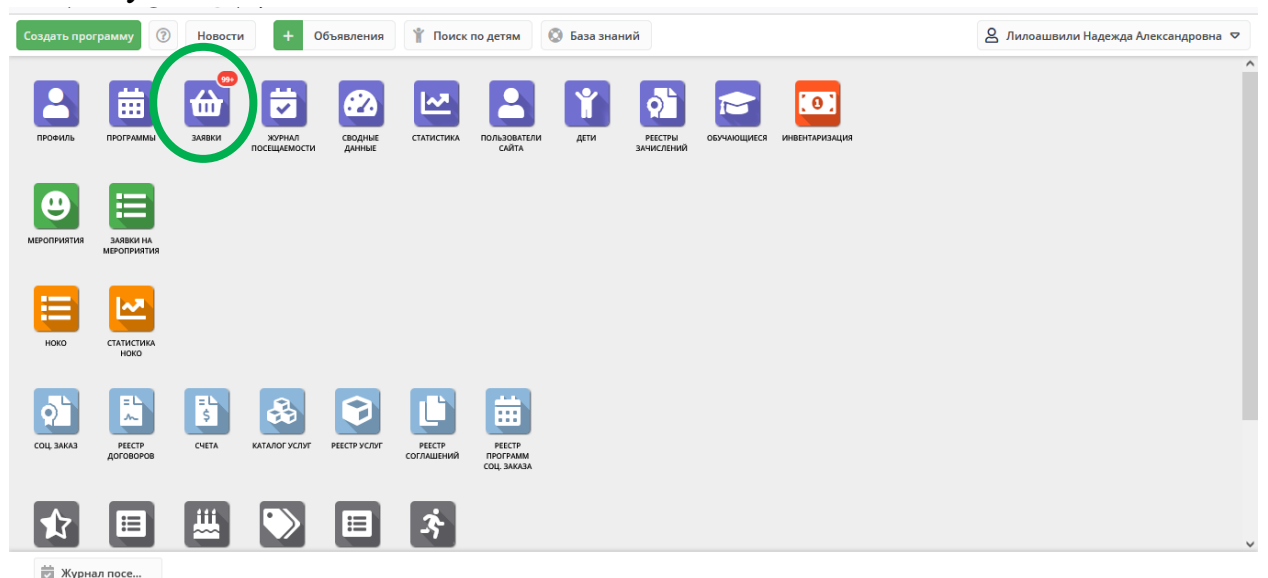

2. Если не выставлен, то выставить столбец «МУНИЦИПАЛИТЕТ РЕБЁНКА». Навести курсор на треугольник любого столбца вверху, выбрать строку «СТОЛБЦЫ» в выпавшем окне:

| ú  | а Заявки                                                                    |           |                                                                                   |                            |                                                            |                |                    |                            |                       |                       | _ × ×     |
|----|-----------------------------------------------------------------------------|-----------|-----------------------------------------------------------------------------------|----------------------------|------------------------------------------------------------|----------------|--------------------|----------------------------|-----------------------|-----------------------|-----------|
| •• | • 🗇 Зачи                                                                    | ислить    |                                                                                   |                            |                                                            |                |                    |                            |                       |                       |           |
|    | iD                                                                          | Программа |                                                                                   | Фактическая Группа/        | Статус                                                     | Статус Ребенок |                    | Фактичес 🗸 Дата о          | создания              | Дата рождения р       | Возраст р |
|    | iD                                                                          | Программа |                                                                                   | Фактическая Группа 🗢       | Статус 🗢                                                   | Ребенок        | $\bigtriangledown$ | 2024 × Îž Сорти            | ровать по возрастанию | Дата рождения 🗢       | Возраст   |
| 5  | Добромир 🚯 Группа 1 А.В. Бок<br>лет, Весёлолопанск<br>Бокоч Алла Васильеена |           | .В. Бокоч, 7-11 Новая<br>опанская СОШ<br>ильевна                                  | ✓ Медведев<br>≝ 15.05.2014 | а Алиса                                                    | 2024/2025      | 27.08.20) ЦА Сорти | ирорать по убыванию<br>іцы | 10                    | 0                     |           |
| 5  | Занимательный мир - 31                                                      |           | В Группа 1 Кукиной Р.Х.,<br>РСОШ №1, 6-15 лет.<br>Кукина Римма Хабибовна          |                            | <ul> <li>Черняков Тимофей</li> <li>曲 05.02.2015</li> </ul> |                | 2024/2025          | 27.08.2024 14:0            |                       | 9                     | 0         |
| 4  | Юный мысл                                                                   | итель-31  | В Группа 1 Твердохлебова<br>О.С., РСОШ №2<br>Твердохлебова Ольга<br>Станиславовна |                            | ✓ Плехов Матвей<br>当14.01.2016                             |                | 2024/2025          | 27.08.2024 14:00:25        | 14.01.2016            | 8                     | 0         |
| 2  | Портрет цве                                                                 | ETOB      | О Группа 2 Н<br>Майский<br>Иванцова Ната<br>Владимировна                          | .В. Иванцова, Новая        | ✓ Вьюкова<br>₩ 04.09.2018                                  | Гаисия         | 2024/2025          | 27.08.2024 13:59:49        | 04.09.2018            | 5                     | 0         |
| <  |                                                                             |           |                                                                                   |                            |                                                            |                |                    |                            |                       |                       | >         |
|    | « < Страница 1 из 67 > » 🖓                                                  |           |                                                                                   |                            |                                                            |                |                    |                            | Отображаются записи   | с 1 по 25, всего 1665 | 25 🗢      |
|    | 👿 Журнал                                                                    | посе      | ሰ Заявки                                                                          |                            |                                                            |                |                    |                            |                       |                       |           |

3. В выпавшем списке выставить галочку возле строки «Муниципалитет ребёнка»:

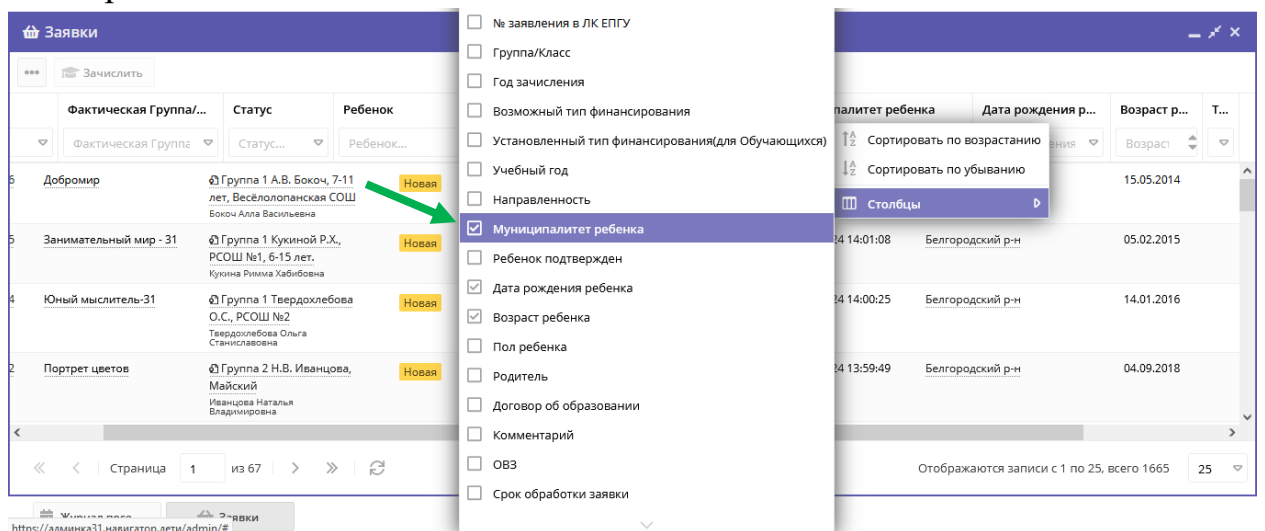

4. Столбец появился во вкладке «ЗАЯВКИ» и можно выставлять фильтры для выявления кабинетов обучающихся с необходимыми муниципалитетами. Для примера берём г. Белгород. Наводим курсор на треугольник в окошке столбца:

| ₩ | Заявки                     |                                               |              |                                                        |            |                  |                       |                             | -          | * ×  |
|---|----------------------------|-----------------------------------------------|--------------|--------------------------------------------------------|------------|------------------|-----------------------|-----------------------------|------------|------|
|   | 💼 Зачислить                |                                               |              |                                                        |            |                  |                       | 1                           |            |      |
|   | Фактическая Группа         | Статус                                        | Ребенок      |                                                        | Фактичес _ | Дата создания    | Муниципалитет ребенка | 🔽 Дата рождения р           | Возраст р  | т    |
|   | Фактическая Группа         | 🗢 Статус 🗢                                    | Ребенок      | ▽                                                      | 2024 × 🗢   | Дата создания. 🗢 | Муниципалитет ребенка | 🗸 Дата рождения 🗸           | Возраст 🌲  |      |
| 6 | Добромир                   | 🖉 Группа 1 А.В. Бокоч                         | , 7-11 Новая | 🗸 Медведе                                              | ева Алиса  | 2024/2025        | г. Белгород           | л<br>идский р-н             | 15.05.2014 | ^    |
|   |                            | лет, Весёлолопанская<br>Бокоч Алла Васильевна | СОШ          | 墨15.05.2014                                            |            |                  | Губкинский ГО         |                             |            |      |
| 5 | Занимательный мир - 31     | 🖉 Группа 1 Кукиной Р                          | .Х., Новая   | Новая         ✓ Черняков Тимофей           凿05.02.2015 |            | 2024/2025        | Старооскольский ГО    | дский р-н                   | 05.02.2015 |      |
|   |                            | РСОШ №1, 6-15 лет.<br>Кукина Римма Хабибовна  |              |                                                        |            |                  | Алексеевский ГО       |                             |            |      |
| 4 | Юный мыслитель-31          | Пруппа 1 Твердохло                            | ебова Новая  | Новая 🗸 Плехов Матвей                                  |            | 2024/2025        | Белгородский р-н      | дский р-н                   | 14.01.2016 |      |
|   |                            | О.С., РСОШ №2<br>Теклорулебова Ольса          |              | 凿 14.01.2016                                           |            |                  | Борисовский р-н       |                             |            |      |
| _ | -                          | Станиславовна                                 | _            |                                                        | -          | 2024/2225        | Валуйский ГО          |                             |            |      |
| 2 | Портрет цветов             | о́∏руппа 2 н.в. Иван<br>Майский               | цова, Новая  | ✓ Выюкова<br>曲 04.09.2018                              | а Гаисия   | 2024/2025        | Вейделевский р-н      | дскии р-н                   | 04.09.2018 |      |
|   |                            | Иванцова Наталья<br>Владимировна              |              |                                                        |            |                  | Волоконовский р-н     |                             |            | ~    |
| < |                            |                                               |              |                                                        |            |                  |                       |                             |            | >    |
| < | < < Страница 1 из 67 > » 🖓 |                                               |              |                                                        |            |                  | Οτοθ                  | бражаются записи с 1 по 25, | BCEFO 1665 | 25 ▽ |
|   | 👿 Журнал посе              |                                               |              |                                                        |            |                  |                       |                             |            |      |

5. Система выведет список всех обучающихся, у которых указан муниципалитет г.Белгород. Чтобы начать смену муниципалитета с г.Белгород или любого другого муниципалитета на Белгородский р-н, необходимо узнать, действительно ли указанный в кабинете муниципалитет совпадает с пропиской ребёнка по документам или родитель ошибся. Если муниципалитет в Навигаторе указан родителем ошибочно, то его можно исправить. 6. Если вы уверены – муниципалитет указан неверно. Например, указан г. Белгород, а по документам обучающийся прописан в Белгородском районе, то необходимо открыть карточку заявки этого ребёнка, двойным щелчком левой кнопкой мыши нужно щёлкнуть по статусу заявки:

| ú  | а Заявки                      |                                                                                |        |                                                           |                         |                     |                              |                  |
|----|-------------------------------|--------------------------------------------------------------------------------|--------|-----------------------------------------------------------|-------------------------|---------------------|------------------------------|------------------|
| •• | <ul> <li>Зачислить</li> </ul> |                                                                                |        |                                                           |                         |                     |                              |                  |
|    | Программа                     | Фактическая Группа/                                                            | Статус | Ребенок                                                   | Фактичес_ Дата создания |                     | Муниципалитет ребенка        | Дата рождения р  |
|    | Программа 🗢                   | Фактическая Группа 🗢                                                           | Стар 🗢 | Ребенок 🗢                                                 | 2024 × ▽                | Дата создания. 🗢    | г. Белгород Х ▽              | Дата рождения 🗢  |
| 2  | АДООП «Природа в<br>буквах»   | む Группа 3 Губаревой<br>И.М., Д/с №19.<br>Губарева Ирина Михайловна            | Новая  | Говоруха Злата<br>Ш 16.07.2019                            | 2024/2025               | 22.08.2024 22:38:36 | г. Белгород                  | 16.07.2019       |
| 2  | Танцевальный МИКС             | むГруппа 1 Лубенцова<br>И.А., СОШ №4 п.Разумное<br>Лубенцов Игорь Александрович | Новая  | ✓ Повелица Злата<br>₩ 03.06.2009                          | 2024/2025               | 22.08.2024 18:48:46 | г. Белгород                  | 03.06.2009       |
| 5  | Танцевальный МИКС             | む Группа 1 Лубенцова И.А., СОШ №4 п.Разумное Лубенцов Игорь Александрович      | Новая  | <ul> <li>✓ Лесняк Матвей</li> <li>器 17.09.2009</li> </ul> | 2024/2025               | 22.08.2024 17:52:03 | г. Белгород                  | 17.09.2009       |
| 3  | Танцевальный МИКС             | €] Группа 1 Лубенцова И.А., СОШ №4 п.Разумное Лубенцов Игорь Александрович     | Новая  | ✓ Марушкин Давид<br>≝ 15.10.2009                          | 2024/2025               | 22.08.2024 17:48:44 | г. Белгород                  | 15.10.2009       |
| 1  | Танцевальный МИКС             | 🖉 Группа 1 Лубенцова                                                           | Новая  | <ul> <li>Съедина Анастасия</li> </ul>                     | 2024/2025               | 22.08.2024 16:44:02 | г. Белгород                  | 29.10.2009 🗸     |
| د  | « < Страница 1                | изз > » 8                                                                      | ļ      |                                                           |                         |                     | Отображаются записи с 1 по 2 | 5, всего 51 25 ♥ |
|    | 🕅 Журнал посе                 | 🔂 Заявки                                                                       |        |                                                           |                         |                     |                              |                  |

#### 7. Откроется карточка редактирование записи заявки:

| Co  | здать прогр | оамму 🕜 Новости             | + Объявления 🖞 Пои                   | иск по детям 🔘 База знаний                      |                             | ٤           | З Лилоашвили Надежда Александ   | цровна 🗢  |
|-----|-------------|-----------------------------|--------------------------------------|-------------------------------------------------|-----------------------------|-------------|---------------------------------|-----------|
| 台   | Заявки      |                             | Редактирование запи                  | іси #1234212                                    |                             | = 2 ×       |                                 | _ × ×     |
| ••• | 18 3au      | числить                     | Основные данные Зачи                 | исление 🛛 🖹 Договоры об образовани              | и Операции по счету ребенка |             |                                 |           |
|     | iD          | Программа                   | финансирования:                      |                                                 |                             | <u> </u>    | Муниципалитет ребенка           | Дата рож  |
|     |             | Программа 🗢                 | Срок обработки<br>заявки:            |                                                 |                             |             | г.Белгород 🗙 🗢                  | Дата роз  |
|     | 1234282     | АДООП «Природа в<br>буквах» |                                      | Данные заявителя                                |                             | г. Белгород | 16.07.2 ^                       |           |
|     | 1234212     | Танцевальный МИКС           | Представитель: <u>Пове</u><br>г. Бел | игород • +7 (920) 209-10-16 • z030609pa@mail.ru |                             |             | г. Белгород                     | 03.06.2   |
|     | 1234176     | Танцевальный МИКС           | Pedenok: Hose<br>품 03.0<br>✓ Roj     | об.2009 15 лет<br>дтвержден                     |                             |             | г. Белгород                     | 17.09.2   |
|     | 1234173     | Танцевальный МИКС           | № заявления в ЛК<br>ЕПГУ:            |                                                 |                             |             | г. Белгород                     | 15.10.2   |
| <   | 1234151     | Танцевальный МИКС           |                                      | Комментарий                                     |                             |             | г. Белгород                     | 29.10.2 🗸 |
| <   | « <         | Страница 1 из 3             | 🔒 Распечатать 🛞 Отм                  | енить 😡 Отложить 🗸 Подтверди                    | гь 🔘 Применить сертификат   | DD          | ются записи с 1 по 25, всего 51 | 25 🗢      |
|     | ∰ 3a        | явки Редактирование         |                                      |                                                 |                             |             |                                 |           |

8. Необходимо навести курсор на Фамилию Имя Отчество ребёнка, в появившемся окне выбрать «Открыть карточку»:

| ⇔   | Заявки  |                             | Редактирование записи #1234212                                                                                    | = 2 × | × -                             |           |  |
|-----|---------|-----------------------------|----------------------------------------------------------------------------------------------------|-------|---------------------------------|-----------|--|
| ••• | 🔊 Зач   | ислить                      | Основные данные Зачисление 📙 Договоры об образовании Операции по счету ребенка                                    |       |                                 |           |  |
|     | iD      | Программа                   | финансирования:                                                                                                   | ^     | Муниципалитет ребенка           | Дата рож  |  |
|     |         | Программа                   | Срок обработки<br>заявки:                                                                                         |       | г. Белгород 🛛 🗙 🗢               | Дата рох  |  |
|     | 1234282 | АДООП «Природа в<br>буквах» | Данные заявителя                                                                                                  |       | г. Белгород                     | 16.07.2 ^ |  |
|     | 1234212 | Танцевальный МИКС           | Представитель: <u>Повелица Юлия Евгеньевна</u> (С)<br>г. Белгород + +7 (920) 209-10-16 • <u>z030609pa@mail.ru</u> |       | г. Белгород                     | 03.06.2   |  |
|     | 1234176 | Танцевальный МИКС           | Ребенок: <u>Повелица Злата Артемовна</u><br>Повелица Злата Артемовна<br>Шез ос 5000                               |       | г. Белгород                     | 17.09.2   |  |
|     | 1234173 | Танцевальный МИКС           | № заявления в Р. Г. С. Открыть карточку<br>ЕП V: С. Открыть карточку                                              |       | г. Белгород                     | 15.10.2   |  |
| <   | 1234151 | Танцевальный МИКС           | 🗵 Муниципалитет 🕑                                                                                                 |       | г. Белгород                     | 29.10.2 ~ |  |
| <   | « <     | Страница 1 из 3             | 🔒 Распечатать 🛞 Отменить 🖓 Отложить 🗸 Подтвердить 🔘 Применить сертификат                                          | Þ>    | ются записи с 1 по 25, всего 51 | 25 🗢      |  |

волитинование tps://админка31.навигатор.дети/admin/#kids/edit/5f85a939-2f93-49c5-b0ca-f2302c3c069d

### 9. В открывшейся карточке выбрать строку слева «СЕРТИФИКАТЫ»:

| Создать пр | ограмму     | Новости 🕂 Объявления 🕆 Поиск по детям 🔘 База знаний |         | 🙎 Лилоашвили Надежда Александровна 🗢 |
|------------|-------------|-----------------------------------------------------|---------|--------------------------------------|
| 쉾 Заяв     | Редактирова | ние записи #5f85a939-2f93-49c5-b0ca-f2302c3c069d    |         | _ 2 × 8 ×                            |
| 🖻          | Основные    | Фанилия *:                                          | Имя*:   | ^                                    |
| iD         | Адрес       | Повелица                                            | Злата   | Дата ро                              |
| iD         | Заявки      | Отчество:                                           |         | Дата ро                              |
| 12 +28     | Сертификаты | Артемовна                                           |         | 16.07.2 ^                            |
|            | Документы   | Гражданство *:                                      |         |                                      |
| 12342      | Kanounanu   | Российская Федерация                                |         | × ▽ 03.06.2                          |
| - 422441   | календарь   | Место рождения:                                     |         | 17.00.2                              |
| 12341      | Сборная     |                                                     |         | 17.09.2                              |
| 12341      |             | Телефон:                                            |         | 15.10.2                              |
|            |             | +7 (XXX) XXX-XX-XX                                  |         |                                      |
| 12341      |             | Дата рождения *:                                    | Пол *:  | 29.10.2                              |
| (          |             | 03.06.2009                                          | Женский | ▽ ∨                                  |
| « <        |             |                                                     |         | ✓ Сохранить 25 ♥                     |
| <b>6</b>   | Заявки Ре,  | дактирование                                        |         |                                      |

10. В открывшейся карточке сертификата проверить, есть ли у ребёнка финансирование сертификата, указана ли сумма:

| Co                   | Создать программу 🕜 Новости 🕂 Объявления 🍸 Поиск по детям 🕼 База знаний |             |                   |                     |            |                                   |             |    |       |                 |            |             |           |
|----------------------|-------------------------------------------------------------------------|-------------|-------------------|---------------------|------------|-----------------------------------|-------------|----|-------|-----------------|------------|-------------|-----------|
| <b>6</b>             | Заяв                                                                    | Редактирова | ние записи #5f85a | a939-2f93-49c5-b0ca | a-f2302c3c | 069d                              |             |    |       |                 |            | _ 2 ×       | - * ×     |
|                      | 13                                                                      | Основные    | Номер             | ΦИΟ                 | Катег      | атех Номи Муниципалитет Фина Теку |             |    | Теку  | Вариант         | Период     | действия    |           |
|                      | iD                                                                      | Адрес       |                   |                     |            |                                   | .,          |    |       |                 | От         | До          | Дата рож  |
|                      | iD                                                                      | Заявки      | 1_0092576_14381   | Повелица Злата А    | -          | 13150                             | г. Белгород | Да | 13150 | Муниципальное ф | 03.06.2014 | 03.06.2027  | Дата роз  |
|                      | 12342                                                                   | Сертификаты |                   |                     |            |                                   |             |    |       |                 |            |             | 16.07.2 ^ |
|                      | 12342                                                                   | Документы   |                   |                     |            |                                   |             |    |       |                 |            |             | 03.06.2   |
|                      |                                                                         | Календарь   |                   |                     |            |                                   |             |    |       |                 |            |             |           |
|                      | 12341                                                                   | Сборная     |                   |                     |            |                                   |             |    |       |                 |            |             | 17.09.2   |
|                      | 12341                                                                   |             |                   |                     |            |                                   |             |    |       |                 |            |             | 15.10.2   |
| <ul> <li></li> </ul> | 12341                                                                   |             |                   |                     |            |                                   |             |    |       |                 |            |             | 29.10.2 V |
| <                    | < <                                                                     |             |                   |                     |            |                                   |             |    |       |                 |            | 🗸 Сохранить | 25 🗢      |
|                      | ⇔                                                                       | Заявки Ре,  | дактирование Ре   | дактирование        |            |                                   |             |    |       |                 |            |             |           |

11. Если у ребёнка есть финансирование, то его нужно снять, щёлкнуть мышью по строке сертификата, в открывшейся карточке выбрать кнопку «РЕДАКТИРОВАТЬ»:

| Период дей<br>От Д | — 2 <sup>×</sup> ×<br>йствия<br>До | _ * ×                |
|--------------------|------------------------------------|----------------------|
| Период дей<br>От Д | йствия<br>До                       |                      |
| От Д               | До                                 |                      |
|                    |                                    | Дата роя             |
| 03.06.2014 0       | 03.06.2027                         | Дата ро              |
|                    |                                    | 16.07.2 ^            |
|                    |                                    |                      |
|                    |                                    | 03.06.2              |
|                    |                                    |                      |
|                    |                                    | 17.09.2              |
|                    |                                    |                      |
|                    |                                    | 15.10.2              |
|                    |                                    |                      |
|                    |                                    | 29.10.2 V            |
|                    | 4.0                                | 25 🗢                 |
| Ľ                  | Сохранить                          |                      |
| C                  | 3.06.2014                          | 3.06.2014 03.06.2027 |

# 12. В открывшейся карточке выбрать кнопку «ВЫБРАТЬ БЕЗ КАТЕГОРИИ»:

| Создать программу 💿 Новости 🕂 Объявления 🏌 Поиск по детям 🛇 База знаний 🙎 Лилоашвили Надежда Александровна 🗢 |        |             |                  |       |                                                          |                  |            |            |             |           |  |  |  |
|----------------------------------------------------------------------------------------------------|--------|-------------|------------------|-------|----------------------------------------------------------|------------------|------------|------------|-------------|-----------|--|--|--|
| 台                                                                                                    | Заяв   | Редактирова | ние записи #5f85 | 5a939 | Сертификат #9780e3ea-e726-4093-b2d8-8a3c476a94de         | = 2 ×            |            |            | = 2 ×       | - * ×     |  |  |  |
| •••                                                                                                    | 12     | Основные    | Номор            | ΦI    | Kataronug cantuduwata *·                                 |                  | WT.        | Период     | действия    |           |  |  |  |
|                                                                                                    | iD     | Адрес       | Помер            | ΨH    | Все дети от 5 до 18 лет                                  | X 🗢              | <u>.</u>   | От         | До          | Дата рож  |  |  |  |
|                                                                                                    | iD     | Заявки      | 1_0092576_14381  | Пог   | Ноцинал солтификата:                                     |                  | ипальное ф | 03.06.2014 | 03.06.2027  | Дата роз  |  |  |  |
|                                                                                                    | 12342  | Сертификаты |                  |       | 13150                                                    |                  |            |            |             | 16.07.2 ^ |  |  |  |
|                                                                                                    | 12342  | Документы   |                  |       | ✓ Выдать без категории → Сохранить                       | × Закрыть        |            |            |             | 03.06.2   |  |  |  |
|                                                                                                    |        | Календарь   |                  |       | иулиципаление улиансирования<br>оореосвательных программ | DECA             |            |            |             |           |  |  |  |
|                                                                                                    | 12341  | Сборная     |                  |       | Номинал:                                                 |                  |            |            |             | 17.09.2   |  |  |  |
|                                                                                                    | 12341  |             |                  |       | 13150.00p.                                               |                  |            |            |             | 15.10.2   |  |  |  |
| <ul> <li></li> </ul>                                                                                         | 12341: |             |                  |       | Ребенок<br>ФИО:                                          |                  |            |            |             | 29.10.2 🗸 |  |  |  |
|                                                                                                    | « <    |             |                  |       | Редактировать Заявление                                  | <b>Х</b> Закрыть |            |            | 🗸 Сохранить | 25 🗢      |  |  |  |

13. На вопрос системы выбрать кнопку «ДА»:

| Создать программу 💿 Новости 🛨 Объявления 🕆 Поиск по детям 🔇 База знаний 🖉 Ваза знаний |                                                                      |                  |     |                                                  |                  |            |            |             |           |  |  |
|---------------------------------------------------------------------------------------|----------------------------------------------------------------------|------------------|-----|--------------------------------------------------|------------------|------------|------------|-------------|-----------|--|--|
| 쉾 Заяв                                                                                | Редактирова                                                          | ание записи #5f8 |     | Сертификат #9780e3ea-e726-4093-b2d8-8a3c476a94de |                  |            |            |             |           |  |  |
|                                                                                       |                                                                      | Номер            | ФИ  | Категория септификата ":                         |                  | HT         | Период     | действия    |           |  |  |
| iD                                                                                    |                                                                      | Tromep           |     | Все дети от 5 до 18 лет                          | × ~              |            | От         | До          | Дата рож  |  |  |
| iD                                                                                    |                                                                      | 1_0092576_14381  | Ποι | Номинал сертификата:                             |                  | ипальное ф | 03.06.2014 | 03.06.2027  | Дата рох  |  |  |
| 12342                                                                                 | Сертификаты                                                          |                  |     | 13150                                            |                  |            |            |             | 16.07.2 ^ |  |  |
| 12342                                                                                 | Документы                                                            |                  |     | Внимание! ×                                      | Х Закрыть        |            |            |             | 03.06.2   |  |  |
|                                                                                       |                                                                      |                  |     | очина сорони категорию сертификата:              | CEA              |            |            |             |           |  |  |
| 12341                                                                                 |                                                                      |                  |     | Номинал: Да Нет                                  |                  |            |            |             | 17.09.2   |  |  |
| <u>12341</u>                                                                          |                                                                      |                  |     | 13150.00p.                                       |                  |            |            |             | 15.10.2   |  |  |
|                                                                                       |                                                                      |                  |     | Ребенок                                          |                  |            |            |             |           |  |  |
| <ul> <li>12341.</li> <li></li> </ul>                                                  |                                                                      |                  |     | ФИО:                                             |                  |            |            |             | 29.10.2 🗸 |  |  |
| « <                                                                                   |                                                                      |                  |     | Редактировать 📑 Заявление                        | <b>Х</b> Закрыть |            |            | 🗸 Сохранить | 25 🗢      |  |  |
| 6                                                                                     | Ш Заявки Редактирование Редактирование Просмотр запис Сертификат #97 |                  |     |                                                  |                  |            |            |             |           |  |  |

14. Выбрать «ОК»:

| Создать г   | рограмму                                                             | Новости + Объ       | ления 🍸 Поиск по детям 🔘 База знаний                       | 2        | Лилоашвили Н | Надежда Алексан | дровна 🗢  |  |  |  |  |
|-------------|----------------------------------------------------------------------|---------------------|------------------------------------------------------------|----------|--------------|-----------------|-----------|--|--|--|--|
| 쉾 Заяг      | В Редактирова                                                        | ание записи #5f85a9 | 9 Сертификат #9780e3ea-e726-4093-b2d8-8a3c476a94de 🛛 🗕 🖋 🗙 |          |              |                 | _ x* ×    |  |  |  |  |
|             |                                                                      | Номер               | и Категория сертификата *: нт                              |          | Период       | действия        |           |  |  |  |  |
| iD          |                                                                      |                     | Категория сертификата 🗢                                    |          | От           | До              | Дата рож  |  |  |  |  |
| iD          |                                                                      | 1_0092576_14381     | Номинал сертификата:                                       | альное ф | 03.06.2014   | 03.06.2027      | Дата роз  |  |  |  |  |
| 1234        | 2: Сертификаты                                                       |                     | Номинал сертификата                                        |          |              |                 | 16.07.2 ^ |  |  |  |  |
| 1234        | документы                                                            |                     | Успех! ×                                                   |          |              |                 | 03.06.2   |  |  |  |  |
|             |                                                                      |                     | успешно выполнено! сурование всех рамм                     |          |              |                 |           |  |  |  |  |
| 1234        |                                                                      |                     | Номинал:                                                   |          |              |                 | 17.09.2   |  |  |  |  |
| 1234        |                                                                      |                     | p.                                                         |          |              |                 | 15.10.2   |  |  |  |  |
|             |                                                                      |                     | — Ребенок —                                                |          |              |                 |           |  |  |  |  |
| < 1234<br>< |                                                                      |                     | ФИО:                                                       |          |              |                 | 29.10.2 🗸 |  |  |  |  |
| ~           |                                                                      |                     | Редактировать 👔 Заявление 🗶 Закрыть                        |          |              | 🗸 Сохранить     | 25 🗢      |  |  |  |  |
| 6           | Ш Заявки Редактирование Редактирование Просмотр запис Сертификат #97 |                     |                                                            |          |              |                 |           |  |  |  |  |

15. Далее нужно вернуться в карточку редактирования заявки, навести курсор на данные представителя и нажать один раз, в выпавшей карточке выбрать «Открыть карточку:

| 0 | оздати | ь программ | му 🕐 Новости      | + Объявления 🕆 Поиск по детям 🔇 База знаний                                    | 2    | 3 Лилоашвили Надежда Александ   | ровна 🗢    |
|---|--------|------------|-------------------|--------------------------------------------------------------------------------|------|---------------------------------|------------|
| 1 | 🔐 3a   | явки       |                   | Редактирование записи #1234212 — и                                             | ٢× ا |                                 | _ * *      |
| 4 | 1      | 👕 Зачисл   | ИТЬ               | Основные данные Зачисление 🖹 Договоры об образовании Операции по счету ребенка |      |                                 |            |
|   | iD     | 1          | Программа         | финансирования:                                                                | ^    | Муниципалитет ребенка           | Дата рож   |
|   |        |            | Программа 🗢       | Срок оораоотки<br>заявки:                                                      |      | Муниципалитет ребенка 🗢         | Дата рох   |
|   | 123    | 34212      | Танцевальный МИКС | Данные заявителя                                                               | - 1  | г. Белгород                     | 03.06.2009 |
|   |        |            |                   | Представитель: Повелица Юлия Евгеньевна 🛈                                      |      |                                 |            |
|   |        |            |                   | Повелица Юлия Евгеньевна • 2030609pa@mail.ru                                   | - 1  |                                 |            |
|   |        |            |                   | Ребенок: 🕜 Открыть карточку 🔽                                                  |      |                                 |            |
|   |        |            |                   | Щ Муниципалитет ▷<br>№ заявления в ЛК Е Контакты ▷<br>ЕПГУ:                    |      |                                 |            |
| < |        |            |                   | Комментарий                                                                    | - ,  | -                               | >          |
|   | «      | < Ст       | раница 1 из 1     | 🖨 Распечатать 🏽 🛞 Отменить 🐶 Отложить 🗸 Подтвердить 🔘 Применить сертификат 🛛 М | Þ    | каются записи с 1 по 1, всего 1 | 25 🗢       |
|   |        | 쉾 Заявки   | Редактировани     | n.                                                                             |      |                                 |            |

16. В открывшейся карточке, в нижнем поле нажать на треугольник:

| Создать программу 💿 Новости +     | Объявления 🍸 Поиск по детям 🔕 Ба: | а знаний    |            | 🙎 Лилоашвили Надежда Александровна 🗢 |
|-----------------------------------|-----------------------------------|-------------|------------|--------------------------------------|
| #87838 клиент                     |                                   |             |            | _ * ×                                |
| Основные Адрес регистрации Активн | юсть Дети Заявки Документы        |             |            |                                      |
| — ЛИЧНЫЕ ДАННЫЕ —————             |                                   |             |            |                                      |
| Фамилия:                          | Имя *:                            |             | Отчество:  |                                      |
| Повелица                          | Юлия                              |             | Евгеньевна |                                      |
| Дата рождения:                    |                                   | Пол *:      |            |                                      |
|                                   |                                   | 🗰 Не указан |            | $\bigtriangledown$                   |
|                                   |                                   |             |            |                                      |
| КОНТАКТЫ                          |                                   |             |            |                                      |
| Email *:                          | Телефон *:                        |             |            |                                      |
| z030609pa@mail.ru                 | +7 (920) 209-10-16                |             |            |                                      |
| Муниципалитет * г. Белгород       |                                   |             |            | ▽                                    |
|                                   |                                   |             |            |                                      |
|                                   |                                   |             |            | V                                    |
|                                   |                                   |             |            | цением email 🗸 Сохранить 🗙 Закрыть   |
|                                   |                                   |             |            | -                                    |

### 17. В появившемся списке выбрать муниципалитет Белгородский р-н:

| Создать программу | <ul> <li>Новости + Объявления Тоиск по детям</li> <li>База знаний</li> </ul> | 👌 Лилоашвили Надежда Александровна 🗢 |
|-------------------|------------------------------------------------------------------------------|--------------------------------------|
| #87838 клиент     |                                                                              | _ * ×                                |
| Основные Адр      | ес регистрации Активность Дети Заявки Документы                              |                                      |
| — ЛИЧНЫЕ ДАІ      | ННЫЕ-<br>г. Белгород                                                         | ^                                    |
| Фамилия:          | Губкинский ГО                                                                |                                      |
| повелица          | Старооскольский ГО                                                           |                                      |
| Дата рождения:    | Алексеевский ГО                                                              |                                      |
|                   | Белгородский р-н                                                             |                                      |
|                   | Борисовский р-н                                                              |                                      |
| — КОНТАКТЫ -      | Валуйский ГО                                                                 |                                      |
| Email *:          | Вейделевский р-н                                                             |                                      |
| z030609pa@ma      | Волоконовский р-н                                                            |                                      |
| Муниципалитет *   | г. Белгород                                                                  | ~ ~                                  |
|                   |                                                                              |                                      |
|                   |                                                                              | ~                                    |
|                   | 🛅 Отправить письмо с подтвержден                                             | нием email 🗸 Сохранить 🗙 Закрыть     |
| А Зарвии          | Редаутирование #97838 удиент                                                 |                                      |

#### 18. После выполненных действий нажать «Сохранить»:

| Создать программу 🕜 Новости + Объявления 🏌     | Поиск по детям 💿 База знаний | 🙎 Лилоашвили Надежда Александровна 🗢                         |
|------------------------------------------------|------------------------------|--------------------------------------------------------------|
| #87838 клиент                                  |                              | _ * *                                                        |
| Основные Адрес регистрации Активность Дети Зая | вки Документы                |                                                              |
| ЛИЧНЫЕ ДАННЫЕ                                  |                              | ^                                                            |
| Фунициа.                                       | Има *•                       | OTUP/TRO'                                                    |
| Повелица                                       | Юлия                         | Евгеньевна                                                   |
| Дата рождения:                                 | Пол *:                       |                                                              |
|                                                | 🛗 Не указан                  |                                                              |
| KOUTAKTI                                       |                              |                                                              |
|                                                |                              |                                                              |
| z030609pa@mail.ru                              | +7 (920) 209-10-16           |                                                              |
| Муниципалитет * Белгородский р-н               |                              | ~                                                            |
|                                                |                              | Опправить письмо с подтверждением еп 🚺 🗸 Сохранить 🔰 Захрыть |
| Заявки Редактирование #87838 клиент            |                              |                                                              |

19. Проверить исправился ли муниципалитет в карточке заявки:

| C | оздать програ | амму 🕐 Новости    | + Объявления 🍸 Поиск по детям 🕲 База знаний                                                                                                    | 2 | 3 Лилоашвили Надежда Александ   | ровна 🗢    |
|---|---------------|-------------------|----------------------------------------------------------------------------------------------------|---|---------------------------------|------------|
| ú | а Заявки      |                   | Редактирование записи #1234212 — 🖍                                                                                                    | × |                                 | _ * ×      |
| • | на 🗇 Зачи     | ислить            | Основные данные Зачисление 🖺 Договоры об образовании Операции по счету ребенка                                                                                                    |   |                                 |            |
|   | iD            | Программа         | финансирования:                                                                                                    | ^ | Муниципалитет ребенка           | Дата рож   |
|   |               | Программа         | Срок обработки<br>заляки:                                                                                                    |   | Муниципалитет ребенка 🗢         | Дата роз   |
|   | 1234212       | Танцевальный МИКС | Данные заявителя                                                                                                    |   | г. Белгород                     | 03.06.2009 |
|   |               |                   | Представитель:<br>Повелица Юлия Евгеньевна<br>Белгородский р.н+ +7 (920) 209-10-16 + 2030609ра@mail.ru<br>Ребенок:<br>Повелица Злата Артемовна<br>©<br>©<br>©<br>Подтвержден<br>№ Заявления в ЛК<br>ЕПГУ: |   |                                 |            |
| ٢ | « <           | Страница 1 из 1   | Комментарий                                                                                                    |   | каются записи с 1 по 1, всего 1 | 25 🗢       |
|   | 쉾 Зая         | вки Редактировани | e                                                                                                    |   |                                 |            |